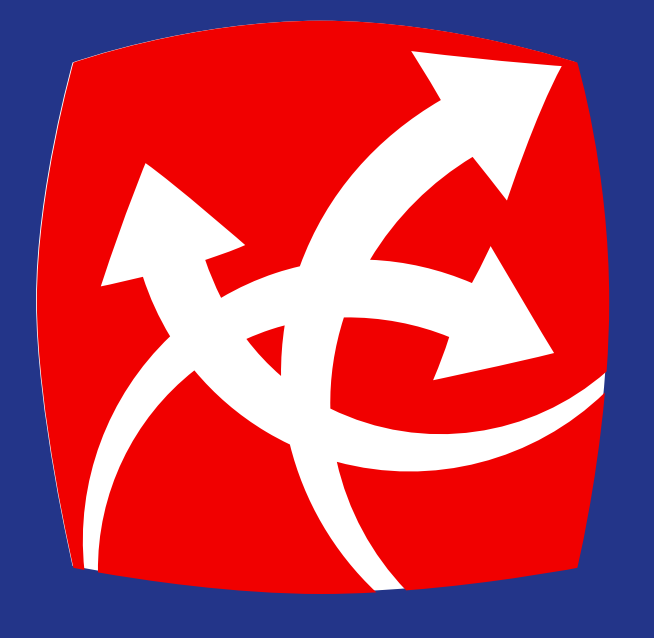

## Registro de **Formas de Pago**

app.redchapina.com

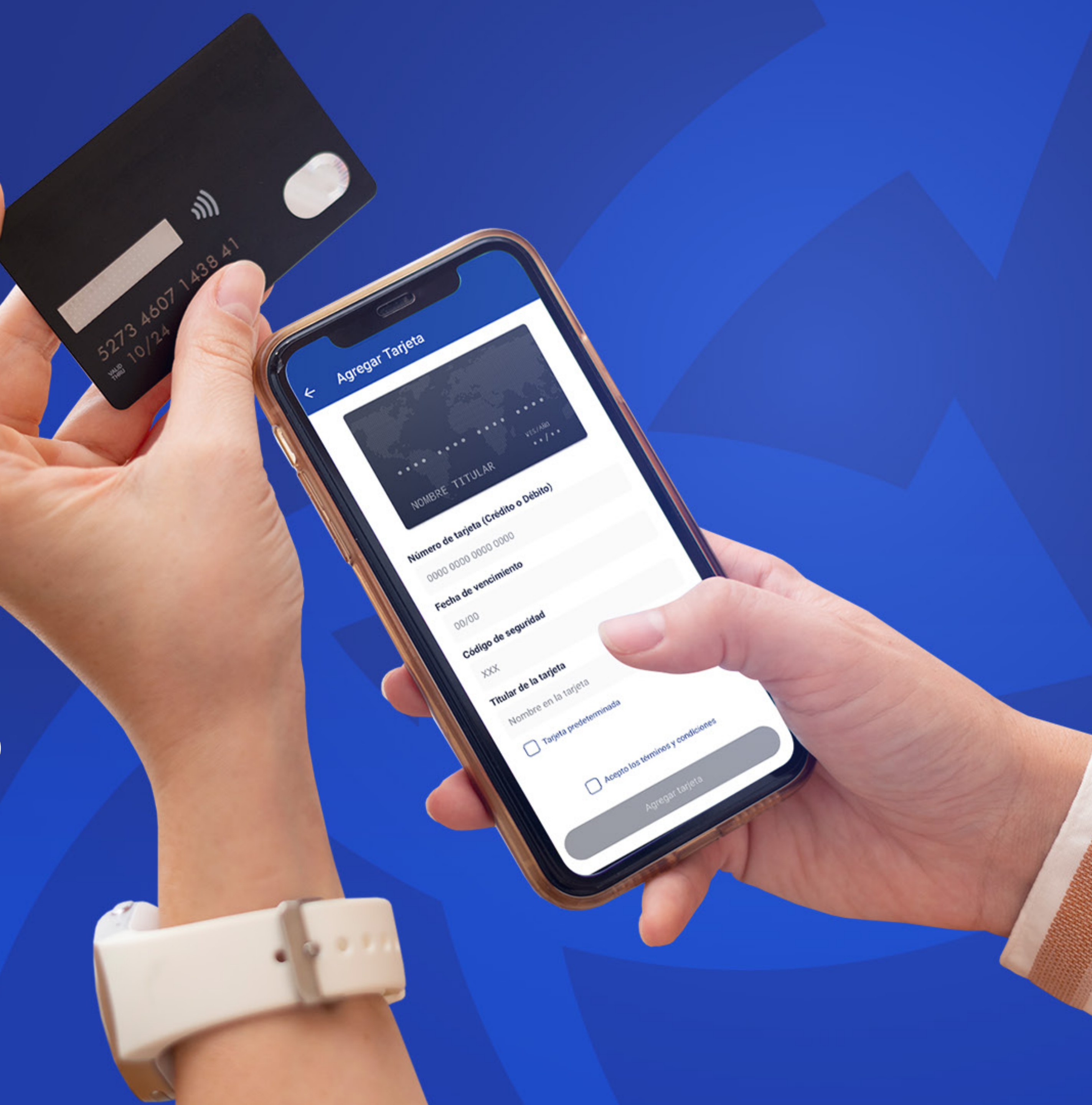

#### **Forma de Pago Registra** la forma de pago:

Tarjeta

 Presiona la opción de Tarjetas. Presionar el icono Agregar Tarjeta de Crédito/Débito.

Ingresa los datos de la tarjeta correspondiente y marca **Acepto los** 

• términos y condiciones.

Finalizar presionando **Agregar Tarjeta.** 

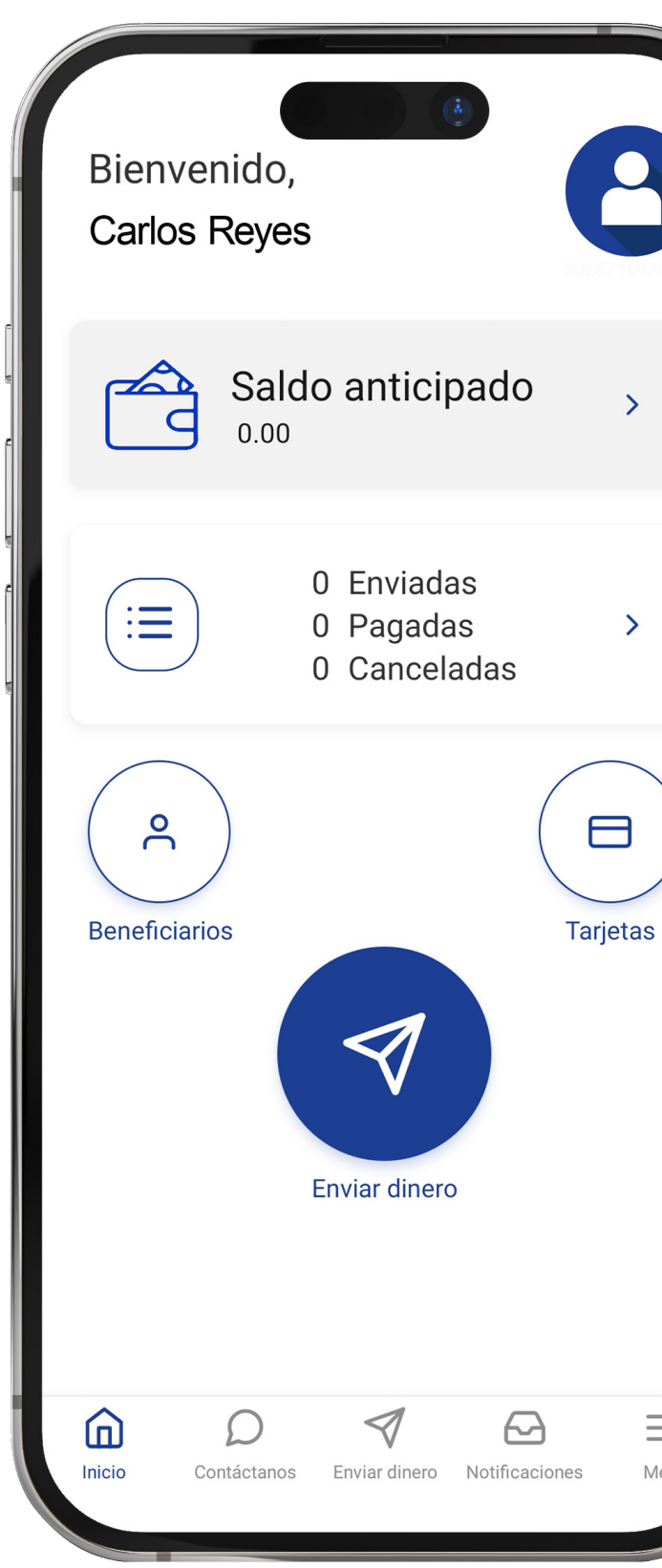

| <ul> <li>✓ Mis Tarjetas</li> </ul>              | <ul> <li>← Agregar Tarjeta</li> </ul>                                                                                                    | <ul> <li>← Mis Tarjetas</li> </ul>                                                                           |
|-------------------------------------------------|----------------------------------------------------------------------------------------------------|----------------------------------------------------------------------------------------------------|
| Todas mis tarjetas<br>No hay tarjetas agregadas |                                                                                                    | Todas mis tarjetas          **** **** 6631         VISA         Nombre: Carlos Reyes         Expira: 02/2027 |
|                                                 | NOMBRE_TITULAR   Número de tarjeta (Crédito o Débito)   0000 0000 0000 0000   0000 0000 0000 0000   Fecha de vencimiento   00/00   Código de seguridad   XXX   Titular de la tarjeta   Nombre en la tarjeta   Nombre en la tarjeta |                                                                                                    |
|                                                 | Agregar tarjeta                                                                                                    |                                                                                                    |

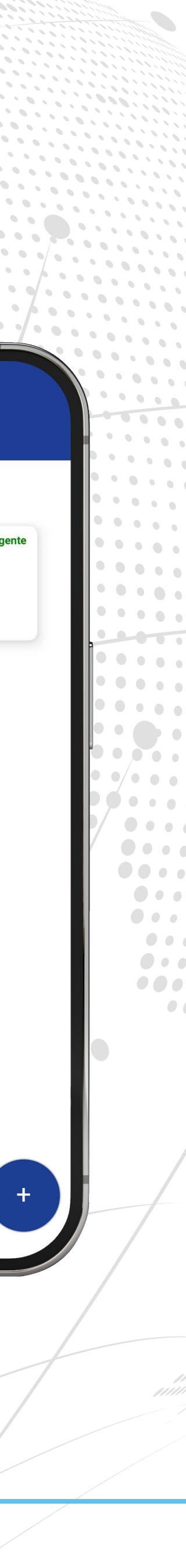

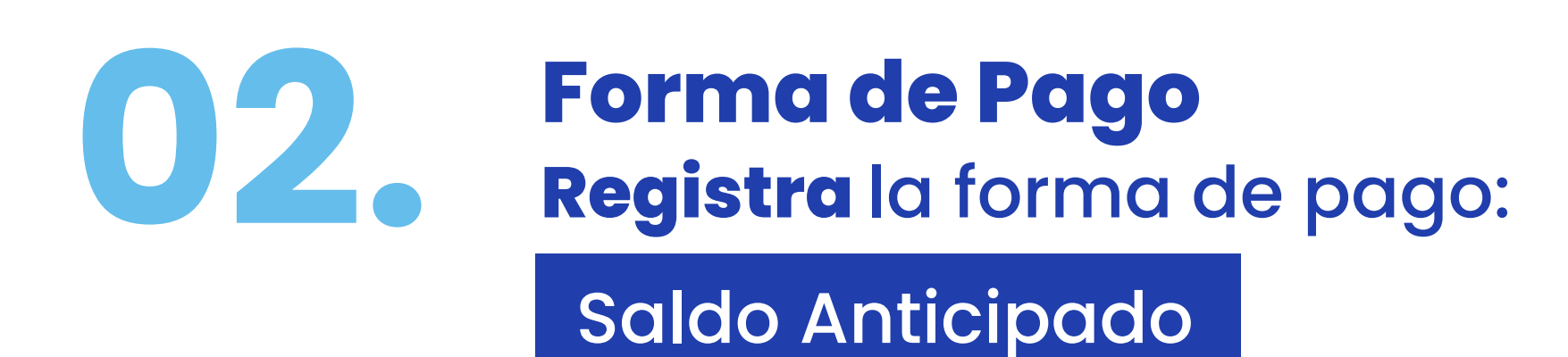

- Presiona la opción de Saldo Anticipado.
- La APP te dará la opción de Acreditar saldo por medio de Depósito Bancario o Transferencia Bancaria.
- Escoge la opción a utilizar y abajo podrás leer las cuentas que tenemos disponibles en los distintos bancos del país para realizar la operación deseada.

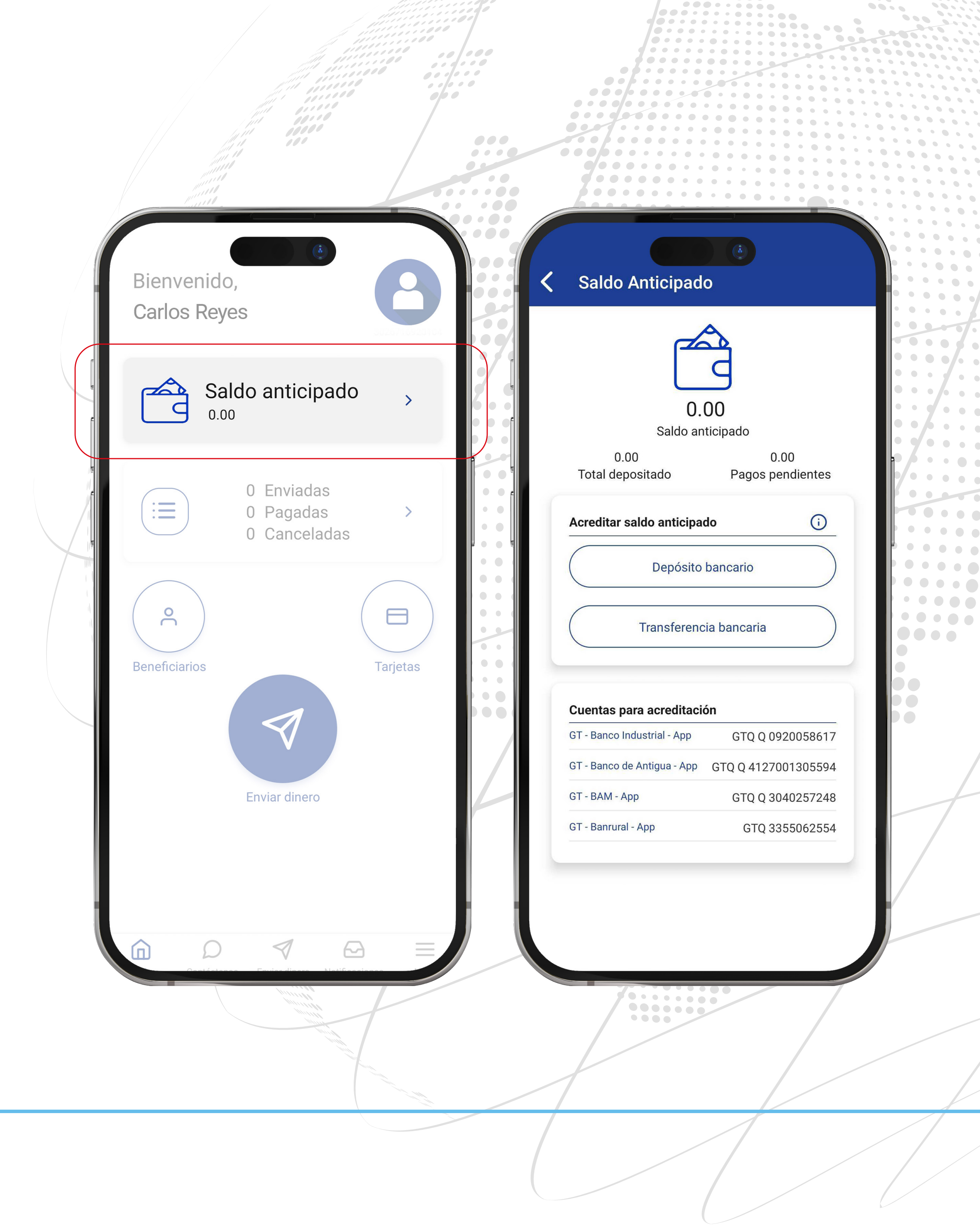

... ••• ...

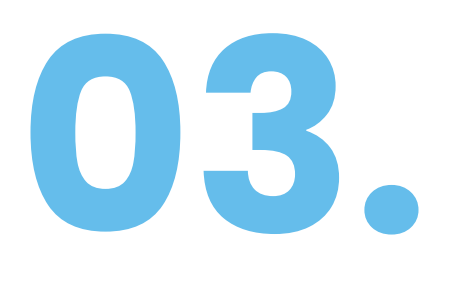

#### Forma de Pago Registra la forma de pago:

Saldo Anticipado Depósito Bancario

- Presiona la opción de Depósito Bancario.
- Elige la cuenta de Red Chapina donde hiciste el depósito bancario.
- Ingresa el monto depositado a la cuenta de Red Chapina y número de boleta utilizada.
- Toma una fotografía de la boleta de depósito utilizada.
- Marca Acepto los términos y condiciones.
- Presiona el botón de Enviar para Acreditar Saldo.

| <ul> <li>Saldo Anticipado</li> </ul>                                                                                                    | <ul> <li>Contractor</li> <li>Contractor</li> <li>Contreactor</li> <li>Contractor</li> <li>Contractor</li></ul> |
|----------------------------------------------------------------------------------------------------|----------------------------------------------------------------------------------------------------|
| 0.00                                                                                                    | GT - Banco Industrial - App ~<br>Nombre de la cuenta GT - Banco Industrial - App<br>Número de cuenta Q 0920058617                                                                                                    |
| 0.00     0.00       Total depositado     Pagos pendientes                                                                                                    | Monto a depositar<br>Q 50.00                                                                                                    |
| Depósito bancario<br>Transferencia bancaria                                                                                                    | 123456789<br>Agregar boleta de depósito                                                                                                    |
| Cuentas para acreditaciónGT - Banco Industrial - AppGTQ Q 0920058617GT - Banco de Antigua - AppGTQ Q 4127001305594GT - BAM - AppGTQ Q 3040257248GT - Banrural - AppGTQ 3355062554 |                                                                                                    |
|                                                                                                    | Enviar para acreditar saldo                                                                                                    |

••• ...

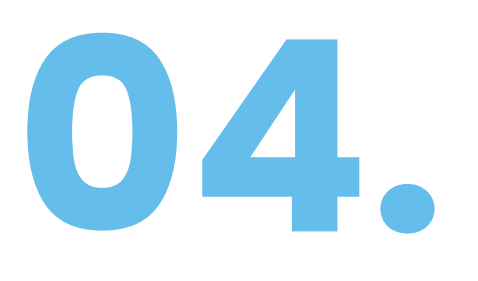

Saldo Anticipado Transferencia Bancaria

- Presiona la opción de **Transferencia Bancaria.**
- Elige la cuenta de Red Chapina donde hiciste la transferencia bancaria.
- Ingresa el monto de la transferencia realizada a la cuenta de Red Chapina y número de transferencia.
- Marca **Acepto los términos y condiciones.**
- Presiona el botón de **Enviar** para Acreditar Saldo.

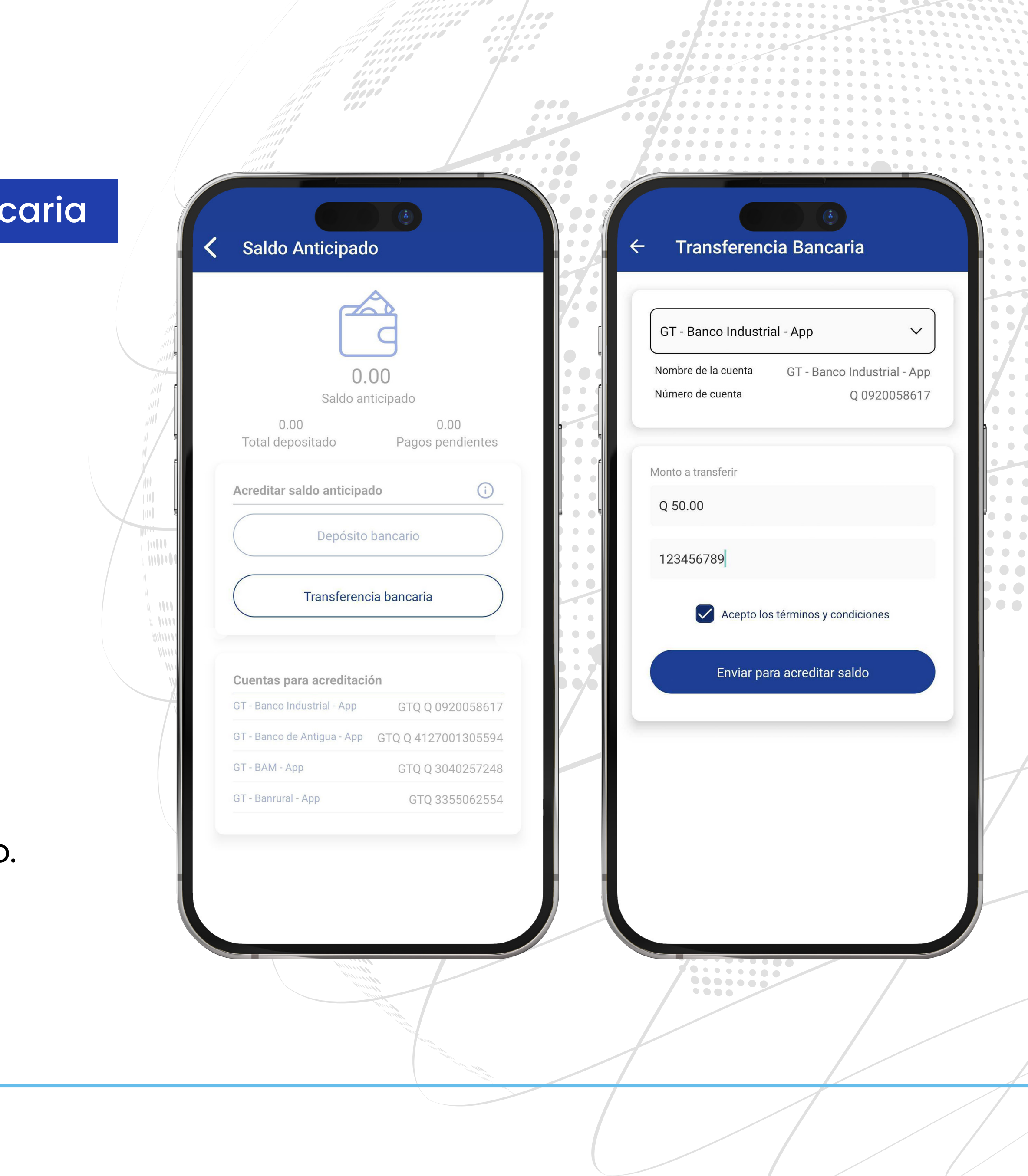

... ...

# **05. Se te notificará** cuando se haya autorizado tu acreditación

- La APP te mostrará un mensaje de Felicidades Los datos fueron enviados con éxito.
- Recibirás una notificación cuando tu solicitud de acreditación de saldo haya sido autorizada.

|     | ÷ | Transfer                              |
|-----|---|---------------------------------------|
| I   |   |                                       |
| u u |   | GT - Banco Inc                        |
| e   |   | Nombre de la cuen<br>Número de cuenta |
| E.  |   |                                       |
|     | Ν | Aonto a transferir                    |
| ų   | r | Q 0.00                                |
|     |   | Transferer<br>Transferencia           |
|     |   |                                       |
|     |   |                                       |
|     |   |                                       |
|     |   |                                       |
|     |   |                                       |
|     |   |                                       |
|     |   |                                       |
|     |   |                                       |
|     |   |                                       |
|     |   |                                       |

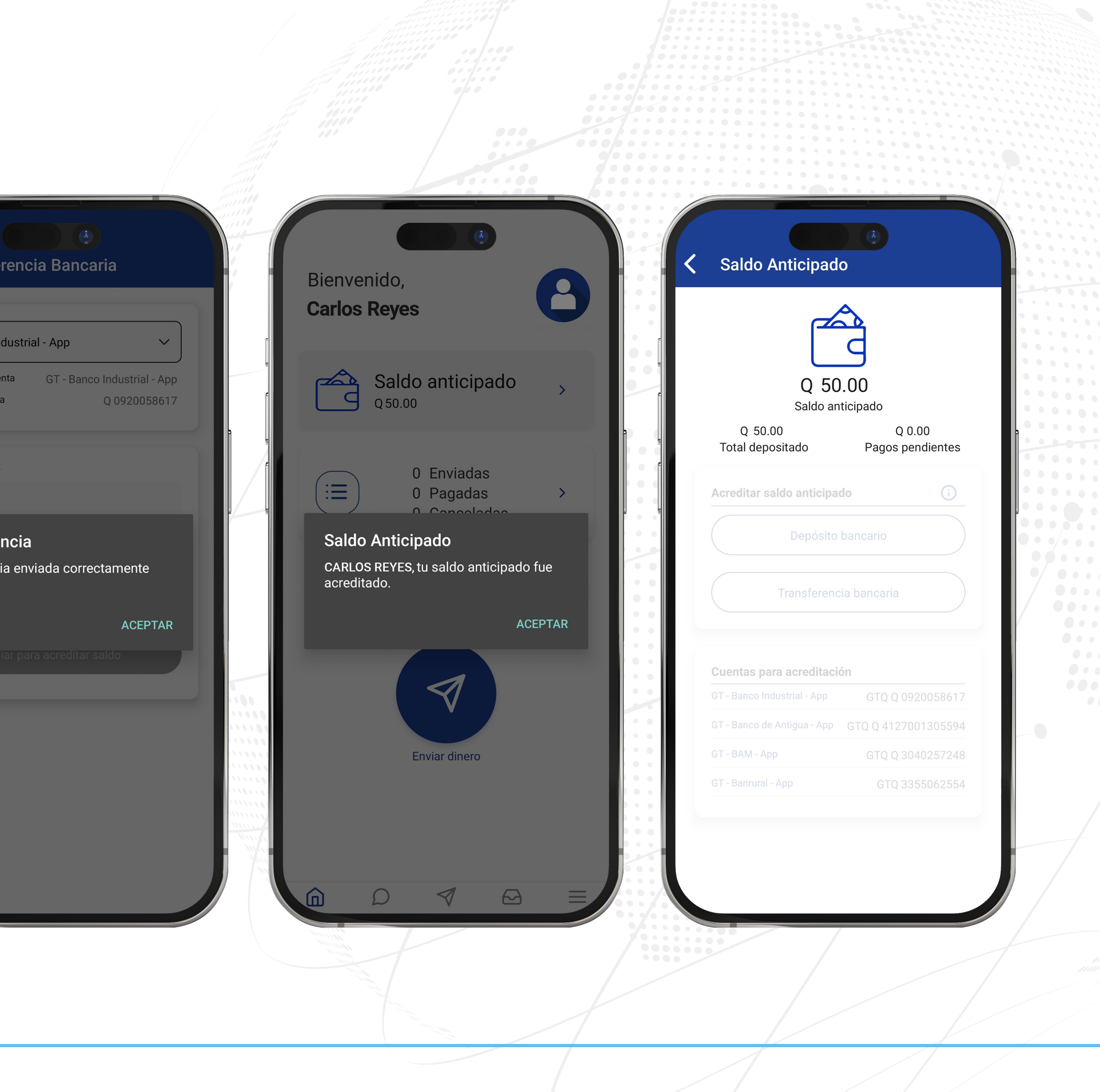

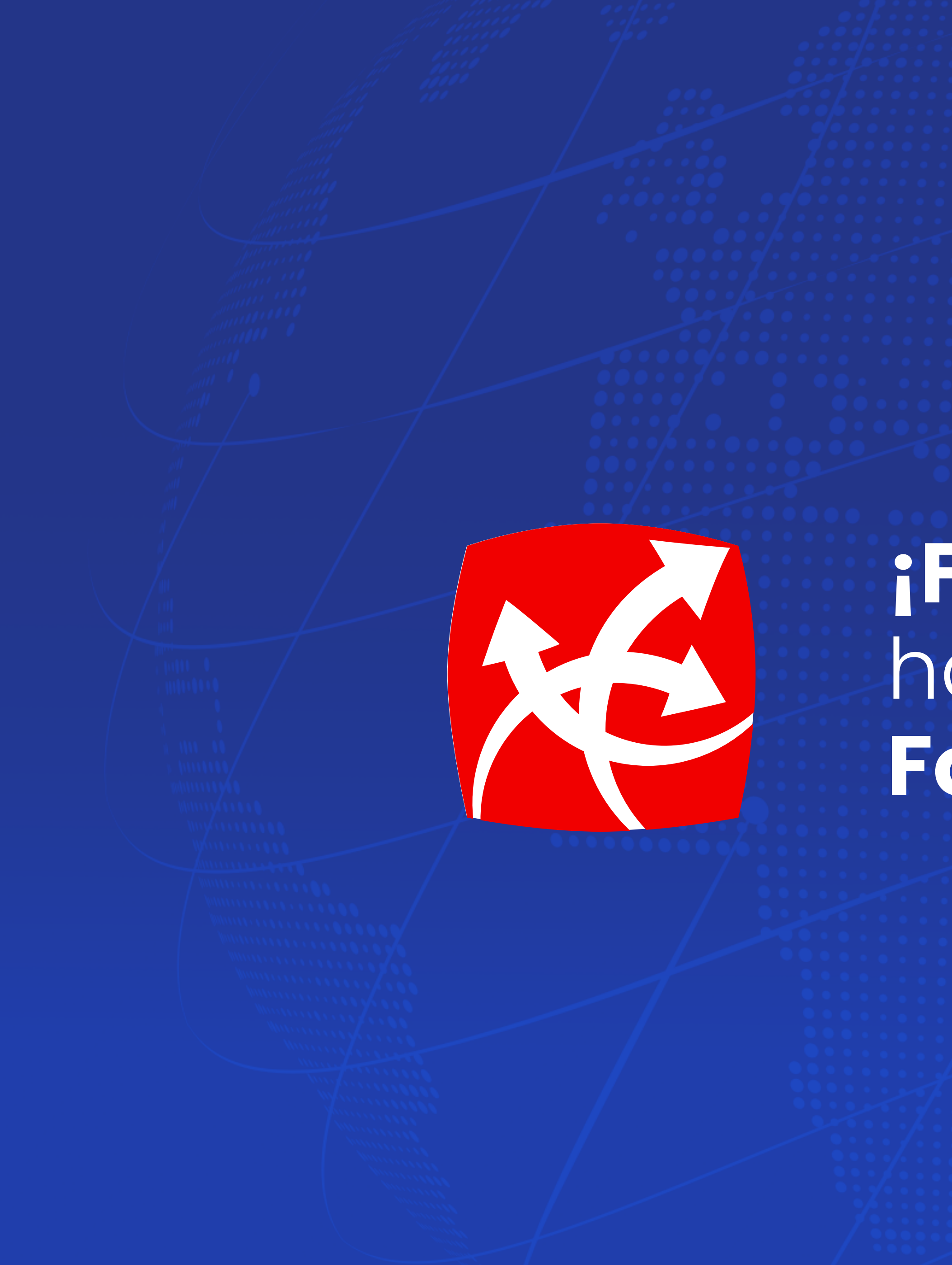

### ;Felicidades! has registrado Formade Pago.

app.redchapina.com